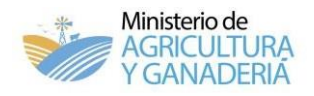

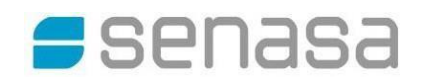

# MANUAL SIGSA

# SISTEMA INTEGRADO DE GESTIÓN DE SANIDAD ANIMAL

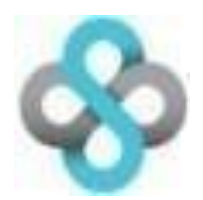

# EMISIÓN DE MOVIMIENTOS: OBTENCIÓN DEL DUT POR AUTOGESTIÓN CÓRDOBA

Senasa junto al Ministerio de Agricultura y Ganadería de Córdoba elaboraron el siguiente instructivo con la finalidad de brindarle al usuario una herramienta de capacitación que le facilite el trabajo con el Sistema Integrado de Gestión de Sanidad Animal (SIGSA).

Sistema que le permitirá autogestionar la emisión del Documento Único de Tránsito (DUT).

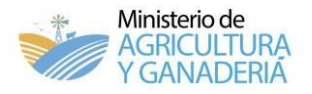

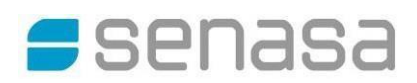

# PRESENTACIÓN Y ACCESO AL SISTEMA

Para acceder al Sistema de Información de Sanidad Animal del SENASA se debe ingresar utilizando el navegador **Mozilla Firefox.** 

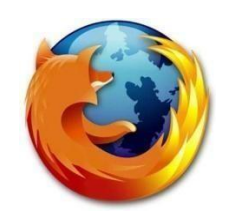

Acceda a la web de la AFIP: www.afip.gov.ar/

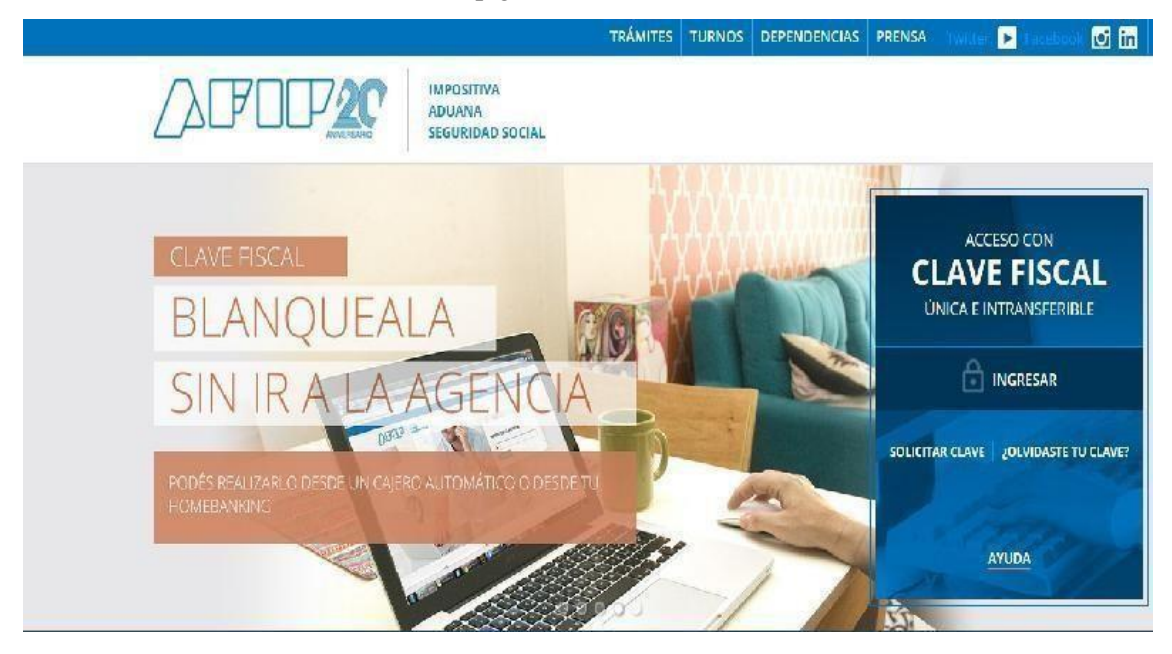

#### Ingresar a la Clave fiscal del titular, indicando CUIT y clave

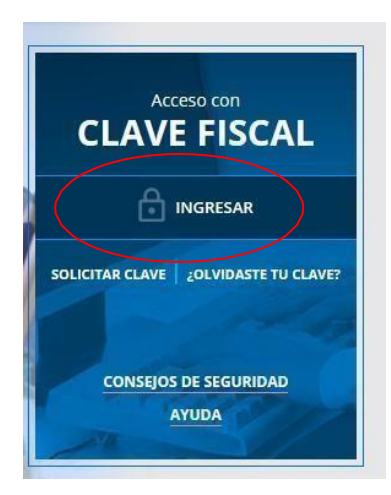

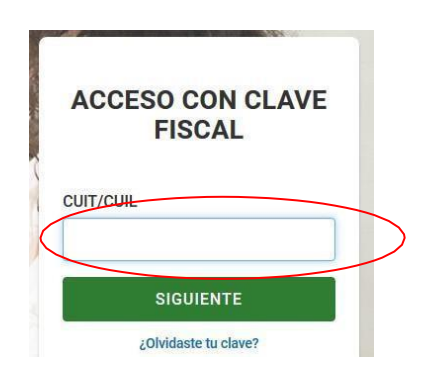

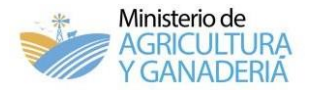

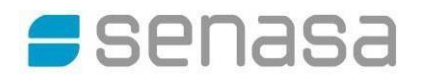

## ADHESIÓN DE SERVICIOS INTERACTIVOS EN AFIP (SIGAD/SIGSA)

-Ingresar al menú "Administrador de Relaciones de Clave Fiscal".

| irefox | Descargar y convertir                                                               |                             |                                                                                                    |                                                                                                    |
|--------|-------------------------------------------------------------------------------------|-----------------------------|----------------------------------------------------------------------------------------------------|----------------------------------------------------------------------------------------------------|
| CIOX   | Bescargar y convertir                                                               |                             |                                                                                                    |                                                                                                    |
| Mi Ag  | genda 🛛 🖪 Mi Perfil                                                                 | Mis Servicios               |                                                                                                    | Lo Perfil de Seguridad                                                                                                    |
|        | Buscar y/o agregar se                                                               | ervicios                    |                                                                                                    |                                                                                                    |
|        | Ej: Monotributo, Casas Parti                                                        | culares, Bienes Personales. |                                                                                                    |                                                                                                    |
|        |                                                                                     |                             |                                                                                                    |                                                                                                    |
|        | Este buscad                                                                         | lor te permite administr    | ar tus servicios. Para administrar                                                                                 | tus relaciones (servicios                                                                                                    |
| (      | que te ruero                                                                        | n delegados, sujetos ac     | ininistrados o representados) acc                                                                                  | ede a traves del                                                                                                    |
|        | ///////////////////////////////////////                                             | or de Relacionec            |                                                                                                    |                                                                                                    |
|        | Administrad                                                                         | or de Relaciones            |                                                                                                    |                                                                                                    |
|        | Administrad                                                                         | or de Relaciones            |                                                                                                    |                                                                                                    |
|        | Administrati                                                                        | or de Relaciones            | /                                                                                                    |                                                                                                    |
|        | Administratio                                                                       | or de Relaciones            | /                                                                                                    |                                                                                                    |
|        | Automistratio                                                                       |                             |                                                                                                    |                                                                                                    |
|        | Administration                                                                      |                             | AFIP                                                                                                    | AFIP                                                                                                    |
|        | AFIP<br>Aceptación de                                                               |                             | AFIP<br>Aceptación de                                                                                              | AFIP<br>Administrador de                                                                                                    |
|        | AFIP<br>Aceptación de<br>Datos                                                      |                             | AFIP<br>Aceptación de<br>Designación                                                                               | AFIP<br>Administrador de<br>Relaciones de                                                                                                    |
|        | AFIP<br>Aceptación de<br>Datos<br>Biométricos                                       |                             | AFIP<br>Aceptación de<br>Designación<br>Acepte aquí la                                                             | AFIP<br>Administrador de<br>Relaciones de<br>Clave Fiscal                                                                                       |
|        | AFIP<br>Aceptación de<br>Datos<br>Biométricos<br>Aceptación de Datos                |                             | AFIP<br>Aceptación de<br>Designación<br>Acepte aquí la<br>delegaciones que otras<br>personas le bavan              | AFIP<br>Administrador de<br>Relaciones de<br>Clave Fiscal<br>Modificación del Perfil.                                                           |
|        | AFIP<br>Aceptación de<br>Datos<br>Biométricos<br>Aceptación de Datos<br>Biométricos |                             | AFIP<br>Aceptación de<br>Designación<br>Acepte aquí la<br>delegaciones que otras<br>personas le hayan<br>realizado | AFIP<br>Administrador de<br>Relaciones de<br>Clave Fiscal<br>Modificación del Perfil.<br>Alta de servicios.                                     |
|        | AFIP<br>Aceptación de<br>Datos<br>Biométricos<br>Aceptación de Datos<br>Biométricos |                             | AFIP<br>Aceptación de<br>Designación<br>Acepte aquí la<br>delegaciones que otras<br>personas le hayan<br>realizado | AFIP<br>Administrador de<br>Relaciones de<br>Clave Fiscal<br>Modificación del Perfil.<br>Alta de servicios.<br>Incorporación y<br>Revocación de |

# MENÚ ADMINISTRADOR DE RELACIONES

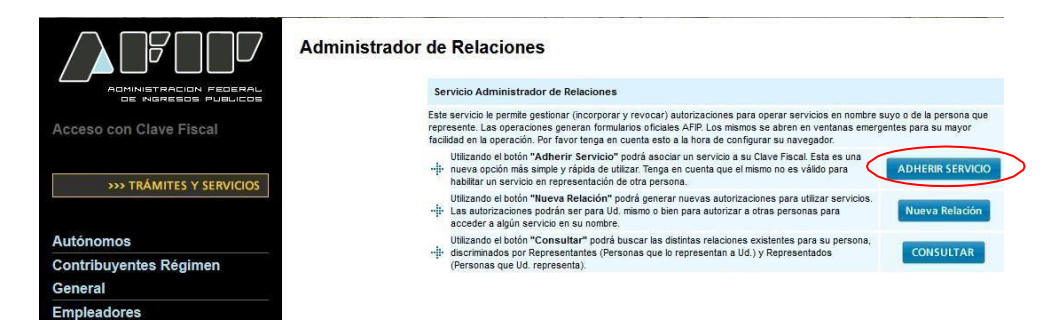

Presionar el botón "ADHERIR SERVICIO".

MENÚ DE ORGANISMOS HABILITADOS CON SERVICIOS INTERACTIVOS

-Dentro de este menú se debe buscar "SENASA"

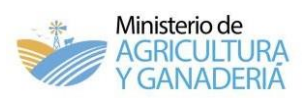

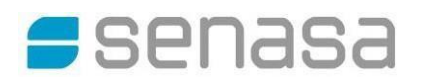

|                                   | ministrador de Relaciones                                                                                                    |
|-----------------------------------|----------------------------------------------------------------------------------------------------|
|                                   | Bienvenido Usuario                                                                                                    |
| ADMINISTRACION FEDERAL            | Actuando en representación de .                                                                                                    |
| >>> ACCESO CON CLAVE FISCAL       | Selección de Servicio a Habilitar                                                                                                    |
|                                   | El siguiente es un listado de los servicios que le ha autorizado a<br>administrar Los mismos se encuentran ordenados alfabéticamente. Por favor seleccione el servicio de su interés              |
| TRÁMITES Y SERVICIOS              | Recuerde que ciertos servicios exigen que el usuario tenga un minimo nivel de seguridad y otros requieren que el Representado cumpla con ciertas condiciones para poder realizar la Autorización. |
| Autónomos                         |                                                                                                    |
| Contribuyentes Régimen<br>General |                                                                                                    |
| Empleadores                       | IN ANSES                                                                                                    |
| Empleados                         |                                                                                                    |
| uturos Contribuyentes             | Adm. Prov. de Impuestos                                                                                                    |
| onotributistas                    | Provincia de Santa Fe                                                                                                    |
| mpleados de Casas                 | ATM) Administración Tributaria                                                                                                    |
| articulares                       | Mendoza                                                                                                    |
| peradores de Comercio             | ATER                                                                                                    |
| xterior                           |                                                                                                    |
| iajeros                           | SENASA Severa Necros Her Santas                                                                                                    |
| levarioe Advaneroe                | OLATA DA Valed Againedas                                                                                                    |

# MENÚ DESPLEGADO DE SENASA

- Seleccionar del listado la opción que desea adherir, ejemplo: SIGAD

| Ser | vicios Interactivos                                                                                  |
|-----|----------------------------------------------------------------------------------------------------|
| •   | Aviso de Empaque<br>Programa de Monitoreo de Residuos de Plaguicidas y Contaminantes Microbiológicos |
| ۲   | Cert-POV<br>Sistema de Gestión de Certificados para Exportación de Productos de Origen Vegetal       |
| •   | Lavaderos<br>Sistema de Lavaderos                                                                    |
| ۲   | Mi Senasa<br>Mi SENASA                                                                               |
| ۲   | Registro de Exportadores - Importadores<br>Sistema para el Registro de Exportadores e Importadores   |
| 6   | RENSPA<br>Actualización de Datos - Registro Nacional Sanitario de Productores Agropecuarios          |
| •   | SIFAP<br>Sistema Federal Integrado de Registros de Aplicadores de Productos Fitosanitarios           |
| 6   | SIGAD<br>Sistema Integrado de Gestión de Administración                                              |
| 6   | SIGAFA<br>Sistema SIGAFA                                                                             |

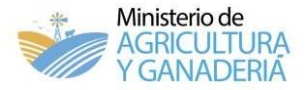

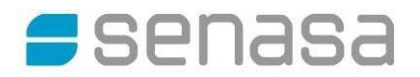

-Luego de seleccionar el servicio correspondiente se verá la pantalla de confirmación. -Verificar los datos del usuario y presionar el botón "CONFIRMAR" para finalizar la adhesión.

#### Administrador de Relaciones

|                | envenido Usua<br>ctuando en rep | ario                                          |   |        |
|----------------|---------------------------------|-----------------------------------------------|---|--------|
|                |                                 | Incorporar nueva Relación                     |   |        |
| Autorizante (D | ador)                           |                                               |   |        |
| Representado   |                                 | r                                             | * |        |
| Servicio       |                                 | SIGAD (Nivel de seguridad mínimo requerido 2) |   | BUSCAR |
| Representante  |                                 | [Clave Fiscal Nivel 3]                        |   | BUSCAR |
|                |                                 | CONFIRMAR                                     |   |        |

Luego de confirmar la adhesión, cerrar la sesión y volver a ingresar con CLAVE FISCAL para visualizar el servicio incorporado.

Una vez dentro de la clave fiscal, en el menú principal ingresar a SIGSA

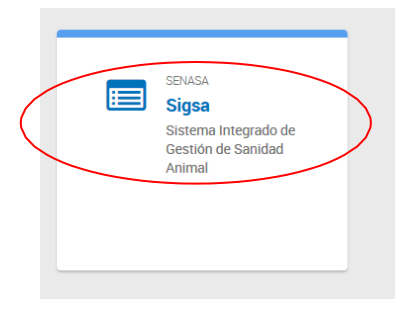

Seleccionar el perfil "Productor Agropecuario" y presionar el botón [Ingresar].

| CUIT del usuario:<br>Actua en representacion de:<br>Seleccione su perfil:<br>Productor Agropecuario<br>Seleccione un sistema:<br>SIGSA                                                                                                    |   |
|----------------------------------------------------------------------------------------------------|---|
| Ingresar<br>En este mismo acto, declaro bajo juramento conocer los alcances de la<br>normativa en vigencia en referencia a las condiciones para el registro,<br>tenencia y movimiento de animales, asumiendo que el incumplimiento de<br>lo prescripto en dicha legislación conllevará la revocación del uso de<br>SIGSA para realizar autogestión, sin perjuicio de las acciones<br>administrativas y sanciones que pudieren corresponder.<br>Asimismo, declaro bajo juramento que los datos que como autogestor<br>ingrese a SIGSA son verídicos, bajo los prescripto en el artículo N° 293<br>Código Penal. | ! |

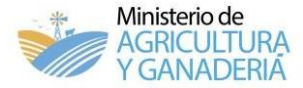

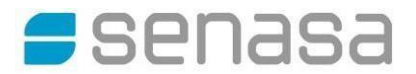

#### De esta forma accedió a la **PANTALLA PRINCIPAL DEL SISTEMA.**

#### Seleccione la "Vista" correspondiente

Padrones Identificación Movimientos Existencias Eventos Sanitario Administración Configuración Registro Unico Vista Bovinos

#### MEDIOS DE PAGO HABILITADOS

- Boleta que emite el Senasa:
- Pago Fácil
- Mercado Pago
- Rapipago (incluye Billetera Virtual)
- Multipago
- Pronto Pago
- Plus Pagos (incluye Billetera Virtual)
- Banco de la Nación Argentina
- Tarjetas de débito o crédito en aquellas oficinas del Senasa que tengan posnet
- Ventanillas de cobro habilitadas en el Senasa

#### Por autogestión a través de:

 Débito en cuenta, previa adhesión del CBU al Sistema Nacional de pagos/pago directo ingresando a través del sitio web de la AFIP - Servicios habilitados - SIGAD (Sistema Integrado de Gestión de Administración)
Interbanking (Btob), adhiriéndose al sistema mediante su entidad bancaria

> Versión: 2.29.75 Fecha: 01/04/2020

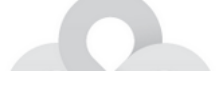

## **MOVIMIENTOS**

Para generar un DUT, una vez dentro de SIGSA deben seleccionar la "Vista" correspondiente "Bovinos",

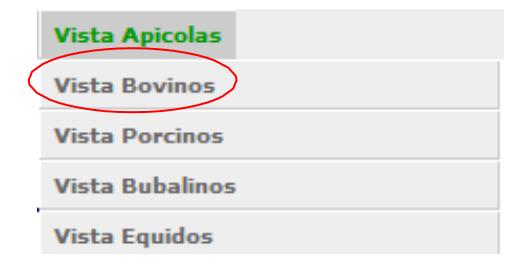

Desplegar el menú [MOVIMIENTOS] > [NUEVO MOVIMIENTO]. En la primera pantalla el usuario deberá introducir el tipo de movimiento, el motivo del mismo, o bien seleccionar desde los desplegables la opción correspondiente.

Estos dos datos pueden ser tipeados de forma completa y luego presionar la tecla ENTER o seleccionarlo por medio de una búsqueda desde el botón [BUSCAR] en la cual el Sistema mostrará, en el caso del emisor, los establecimientos a su nombre, y en el caso de buscar el destino, todos los productores registrados. Al finalizar presionar sobre el botón [SIGUIENTE].

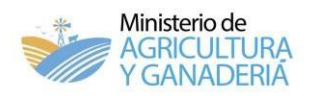

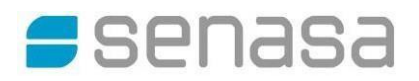

## Selección de "Tipo de movimiento"

| Tipo del movimiento                                 |  |  |  |  |  |  |
|-----------------------------------------------------|--|--|--|--|--|--|
| Origen/Destino EST - FRI                            |  |  |  |  |  |  |
| Descripción                                         |  |  |  |  |  |  |
| Establecimiento a Frigorífico                       |  |  |  |  |  |  |
| Seleccione                                          |  |  |  |  |  |  |
| EST. Cuarentenario Importación a Establecimiento    |  |  |  |  |  |  |
| EST. Cuarentenario Importación a Puesto de frontera |  |  |  |  |  |  |
| Establecimiento a EST. Cuarentenario Importación    |  |  |  |  |  |  |
| Establecimiento a Establecimiento                   |  |  |  |  |  |  |
| Establecimiento a Frigorífico                       |  |  |  |  |  |  |
| Establecimiento a Puesto de frontera                |  |  |  |  |  |  |
| Establecimiento a Remate feria                      |  |  |  |  |  |  |
| Selección de motivo del movimiento                  |  |  |  |  |  |  |

| Motivo del movimiento       |
|-----------------------------|
| Motivo                      |
| Faena                       |
| Descripción                 |
| Faena (4)                   |
| Seleccione                  |
| Faena bajo vigilancia (207) |
| Faena UE - NO HILTON (208)  |
| Faena (4)                   |
| Faena Controlada (51)       |
| Faena Exportación UE (5)    |

• Selección de origen y destino

|                            | Origen                   |                   | Destino                 |          |  |  |  |
|----------------------------|--------------------------|-------------------|-------------------------|----------|--|--|--|
| Buscar renspa              | 03.110.9.12345/10 Buscar | Código Nº Oficial | 20.012.0.00080/00       | Buscar   |  |  |  |
| Unidad productiva 03       | .110.9.12345/10          | Código            | 20.012.0.00080/00       |          |  |  |  |
| Titular GC                 | ONZALEZ JUAN             | Nº Oficial        | Nº Oficial 1983         |          |  |  |  |
| Establecimiento LA         | ESTRELLA                 | Nombre            | SUBPRODUCTOS GANADEROS  |          |  |  |  |
| Ampliar ¥                  |                          | ONCCA             | ROSARIO S.A.<br>0003050 |          |  |  |  |
| ctualizar datos personale: | 8                        |                   |                         | Siguient |  |  |  |

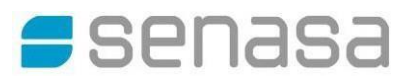

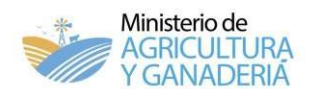

#### En la siguiente pantalla, el sistema mostrará la cantidad disponible de la categoría en el origen.

| Especie | Categoría  | Cantidad | Cuenta Corriente | Cantidad a mover |
|---------|------------|----------|------------------|------------------|
| Bovinos | Vaca       | 192      | 192              |                  |
| Bovinos | Novillito  | 994      | 994              |                  |
| Bovinos | Toro       | 7        | 7                |                  |
| Bovinos | Vaquillona | 1848     | 1848             |                  |
| Bovinos | Ternero    | 29       | 29               |                  |

En la siguiente pantalla, se colocarán los datos de la marca de los animales a movilizar y la cantidad. Luego seleccionar la forma de pago (depende de cada municipio) y presionar el botón [CONTINUAR LA EMISION DEL DUT].

|                                                                                      | GONZALEZ JUAN<br>CRUZ ALTA<br>Nro. de Boleto: 99852<br>Cantidad de Vaca: 10                                                                                       |
|--------------------------------------------------------------------------------------|----------------------------------------------------------------------------------------------------|
|                                                                                      | GONZALEZ JUAN<br>CRUZ ALTA<br>Nro. de Boleto: 99852<br>Cantidad de Novillito: 6                                                                                   |
|                                                                                      | GONZALEZ JUAN<br>CRUZ ALTA<br>Nro. de Boleto: 99852<br>Cantidad de Toro: 3                                                                                        |
|                                                                                      | Seleccionar forma de pago                                                                                                    |
| Nuevo movimien<br>Completando la si<br>como DTE y Guia o                             | to de Bovinos - Emisión del Documento Único de Traslado (DUT)<br>guiente información se puede emitir el Documento Único de Traslado (DUT), válido<br>de Traslado. |
| Entidad recaudadora: i<br>Cantidad animales: 8<br>Importe a pagar:<br>Forma de pago: | Municipalidad de "Municipalidad" ( 30564512445 )<br><b>\$240</b><br>Municipio   Saldo \$600,00 💌                                                                  |
| Monedero   Productor - I                                                             |                                                                                                    |

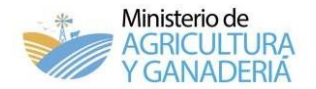

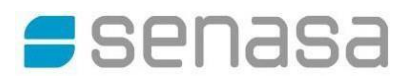

En el siguiente paso el usuario colocará la fecha de carga del movimiento y automáticamente el sistema determinará la fecha de vencimiento. A su vez, en esta pantalla está la posibilidad de cargar los datos referidos al transporte, los cuales no son obligatorios.

| Padrones                                   | Movimientos                                                   | Existencias                                  | Eventos | Sanitario | Administración | Configuración                                                                                                    | Registro Unico | Vista Bovinos   |                  |  |  |  |
|--------------------------------------------|---------------------------------------------------------------|----------------------------------------------|---------|-----------|----------------|----------------------------------------------------------------------------------------------------|----------------|-----------------|------------------|--|--|--|
| Nue                                        | Nuevo movimiento de Bovinos - Datos de transporte             |                                              |         |           |                |                                                                                                    |                |                 |                  |  |  |  |
|                                            |                                                               | Fechas del                                   | movimie | nto       |                |                                                                                                    | Dato           | s de transporte | ,                |  |  |  |
| Fecha<br>Fecha<br>Fecha<br>Precii<br>Obsei | a de emisión<br>a carga<br>a vencimiento<br>ntos<br>rvaciones | 8/06/2013<br>8/06/2013<br>15/06/20<br>123456 | 2       |           |                | Arrea los anin<br>Empresa<br>CUIT<br>Nombre de ch<br>Marca del tra<br>Patente del c<br>Viaja con aco<br>Patente del a | nales          |                 |                  |  |  |  |
|                                            |                                                               |                                              |         |           |                |                                                                                                    |                |                 | Volver Siguiente |  |  |  |

En la siguiente pantalla se visualizarán todos los datos del movimiento cargados anteriormente. El usuario debe revisarlos y en el caso de querer modificar la información debe presionar en el botón [VOLVER] para acceder a pantallas anteriores y realizar la corrección. Si los datos son correctos confirmará la operación presionando el botón [GUARDAR Y EMITIR].

| Padrones                                | Identificación                                 | Movimientos                                     | Existencias  | Eventos                                                 | Sanitario                                         | Administración           | Configuración | Registro Unico | Vista Bovinos |  |
|-----------------------------------------|------------------------------------------------|-------------------------------------------------|--------------|---------------------------------------------------------|---------------------------------------------------|--------------------------|---------------|----------------|---------------|--|
| Mo                                      | vimiento                                       |                                                 |              |                                                         |                                                   |                          |               |                |               |  |
|                                         |                                                | Origer                                          | n            |                                                         |                                                   |                          |               | Destino        |               |  |
| RENSPA                                  | A                                              |                                                 |              |                                                         |                                                   | Código                   |               |                |               |  |
| 03.009                                  | .0.56100/00                                    |                                                 |              |                                                         |                                                   | 20.002.0.00195           | /00           |                |               |  |
| Titular                                 |                                                |                                                 |              |                                                         | Nombre                                            |                          |               |                |               |  |
| ESTABL                                  | ECIMIENTO SAN                                  | PEDRO SOCIED                                    | AD DE HECHO  |                                                         |                                                   | MATTIEVICH S.A           |               |                |               |  |
| Estable                                 | cimiento                                       |                                                 |              |                                                         |                                                   | ONCCA                    |               |                |               |  |
| SAN PE                                  | DRO                                            |                                                 |              |                                                         |                                                   | 0000081                  |               |                |               |  |
|                                         |                                                | Movimie                                         | nto          |                                                         |                                                   |                          | Va            | acunación      |               |  |
| Motivo<br>Fecha o<br>Fecha o<br>Fecha o | emisión<br>carga<br>vencimiento<br>LES MOVIDOS | Faena<br>03/04/2020<br>03/04/2020<br>05/04/2020 |              | Ultima Vac. Afto<br>Ante última Vac<br>Ultima Vac. Bruc | sa FS 09/0<br>. Aftosa FS 10/1<br>celosis 10/10/2 | 3/2020<br>0/2019<br>:019 |               |                |               |  |
|                                         | Espec                                          | ie                                              |              |                                                         | Catego                                            | ría                      |               | Cantidad       |               |  |
| Bovinos                                 |                                                |                                                 | Novillito    |                                                         |                                                   |                          | 3             |                |               |  |
| Bovinos                                 | Bovinos Vaquillona                             |                                                 |              |                                                         |                                                   |                          | 2             |                |               |  |
| Bovinos                                 | Bovinos Ternero                                |                                                 |              |                                                         |                                                   | 3                        |               |                |               |  |
|                                         |                                                |                                                 |              |                                                         |                                                   |                          |               |                |               |  |
|                                         |                                                | Volver                                          | Guardar y Er | nitir                                                   |                                                   |                          |               |                |               |  |

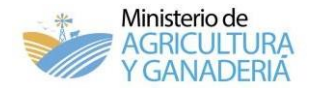

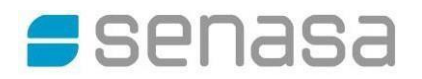

Una vez emitido el DUT se debe pagar para su posterior impresión.

#### Presionar el botón [PAGAR].

| 0.10               | 018250281-2              | Tipo EST - FRI                           | Motivo        | Faena             |            |  |
|--------------------|--------------------------|------------------------------------------|---------------|-------------------|------------|--|
| Estado             | VIGENTE                  |                                          |               |                   |            |  |
| Origen             | 03.110.9.12345/10 - LA   | STRELLA                                  |               |                   |            |  |
| Titular origen     | GONZALEZ JUAN - 20-62222 | 22369-8                                  |               |                   |            |  |
| Destino            | 03.012.0.00694/00 - F    | ).00694/00 - FRIGORIFICO LABOULAYE S.R.L |               |                   |            |  |
| Titular destino    | FRIGORIFICO LABOUL       | ULAYE S R L - CUIT: 30-66822808-5        |               |                   |            |  |
| Fecha emisión      | 03/04/2020 13:32         | Fecha carga                              | 03/04/2020    | Fecha arribo      |            |  |
| Fecha vencimiento  | 05/04/2020               | Fecha caduca                             | 12/04/2020    |                   |            |  |
| atos vacunación    |                          |                                          |               |                   |            |  |
| Última vac. Aftosa | FS 10/10/2019            | Ante última Aftosa                       | FS 04/05/2019 | Última Brucelosis | 04/05/2019 |  |
| nimales movidos    |                          |                                          |               |                   |            |  |
| Especie            | Especie Categor          |                                          | a Despachados |                   | Recibidos  |  |
| Bovinos            | Vac                      | ca                                       | 1             |                   | 0          |  |
|                    |                          |                                          |               |                   |            |  |

Se abre una ventana para seleccionar el medio de pago, y luego presionar el botón [PAGAR].

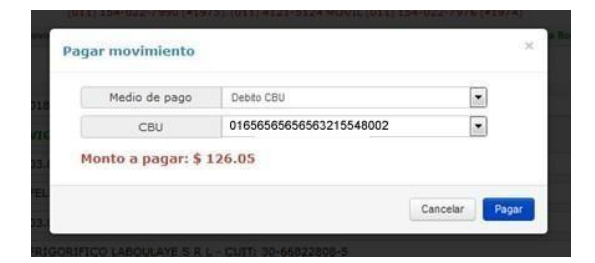

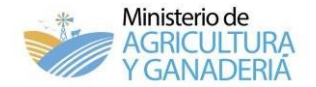

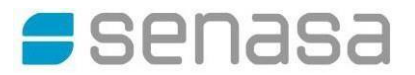

Una vez pago el mismo se verá la opción "Imprimir" en la parte inferior de la pantalla.

#### DTe: 018250281-2

| Estada             | 018250281-2              | Tipo EST - FRI                                 | Motivo        | Faena             |            |  |
|--------------------|--------------------------|------------------------------------------------|---------------|-------------------|------------|--|
| Estado             | VIGENTE                  |                                                |               |                   |            |  |
| Origen             | 03.110.9.12345/10 - LA   | ESTRELLA                                       |               |                   |            |  |
| Titular origen     | GONZALEZ JUAN - 20-62222 | 369-8                                          |               |                   |            |  |
| Destino            | 03.012.0.00694/00 - FF   | 3.012.0.00694/00 - FRIGORIFICO LABOULAYE S.R.L |               |                   |            |  |
| Titular destino    | FRIGORIFICO LABOUL       | AYE S R L - CUIT: 30-668                       | 322808-5      |                   |            |  |
| Fecha emisión      | 03/04/2020 13:32         | Fecha carga                                    | 03/04/2020    | Fecha arribo      |            |  |
| Fecha vencimiento  | 05/04/2020               | Fecha caduca                                   | 12/04/2020    |                   |            |  |
| atos vacunación    |                          |                                                |               |                   |            |  |
| Última vac. Aftosa | FS 10/10/2019            | Ante última Aftosa                             | FS 04/05/2019 | Última Brucelosis | 04/05/2019 |  |
| nimales movidos    |                          |                                                |               |                   |            |  |
| Especie            | Categ                    | oría                                           | Despachados   |                   | Recibidos  |  |
| Bovinos            | Vac                      | a                                              | 1             |                   | 0          |  |
|                    | 1                        | Total recibidos                                |               |                   |            |  |
| Total despachados  |                          |                                                |               |                   |            |  |

Presionando el botón "imprimir" se puede previsualizar el DUT, en la primer hoja, y en la siguiente la boleta de pago de tasa municipal.

|                                                                                                    | 1 de 2 —                                                                          | + Tama                                                                 | año automático                                                                                                    | •                                                | 00                        |     |
|----------------------------------------------------------------------------------------------------|-----------------------------------------------------------------------------------|------------------------------------------------------------------------|----------------------------------------------------------------------------------------------------|--------------------------------------------------|---------------------------|-----|
|                                                                                                    | DESDE<br>Officine Logist: LAROULAY'L<br>Laterane: 03365-696181                    | CATOS D<br>HACIA<br>Officine Local<br>Telefore                         | CL MOMMENTO                                                                                                    |                                                  | Fecha Carga<br>02/04/2020 | 1   |
| СССИМИЛОВСТВАКТО ПЕСТИЙНО<br>ОНА БЕТИАКАЛО<br>— И СЕАНАСТОК, НЕНАЛА -                                                                                                    | Lecanded: BARRO BELORANO<br>Departmente: PRESEENTE ROCKE SAE<br>Prevence: OCROCEA |                                                                        | E SIN DETERMINAR<br>PRESIDENTE ROQUE SAD                                                                                                    | N/COVE                                           | 06/04/2020<br>Faena       |     |
| N° 018245870-8                                                                                                    | ID Origen Type PENDERA 03, 110,9, 1234541                                         | CUIS<br>                                                               | 10 Dectro Teo FR<br>03.012.0.000941                                                                                                    | ISORFICO<br>20                                   | 1963                      |     |
| Control DT-e<br>Cerei de information Tateforda (de Jr) 44.<br>0800-999-SENA SA                                                                                                    | Cutr 20-33282514-8<br>Balak somerike LA ESTRELLA                                  |                                                                        |                                                                                                    | MEGCI MELINA<br>27 35105872-8<br>THISICPERICO LA | BOLLAYE S.R.L             |     |
| 7 3 6 2<br>CUVEN 021 8245 8708                                                                                                    | No. 0.000                                                                         | HUCA                                                                   | LES DE CANCA                                                                                                    | cun                                              |                           | 2.1 |
| Configuration and Antonico Departures<br>Information Configuration<br>Information Configuration<br>Information and Antonia and Profile<br>Research and Antonia and Profile Antonia<br>and Antonia and Antonia and Profile<br>and Antonia and Antonia Antonia Antonia<br>Contain Configuration and Antonia Antonia<br>Contain Configuration and Antonia Antonia<br>Contain Configuration and Antonia Antonia<br>Contain Configuration and Antonia Antonia<br>Contain Configuration and Antonia Antonia<br>Antonia Antonia Antonia Antonia<br>Antonia Antonia Antonia Antonia<br>Antonia Antonia Antonia Antonia<br>Antonia Antonia Antonia Antonia<br>Antonia Antonia Antonia Antonia<br>Antonia Antonia Antonia Antonia<br>Antonia Antonia Antonia Antonia<br>Antonia Antonia Antonia Antonia<br>Antonia Antonia Antonia Antonia<br>Antonia Antonia Antonia Antonia<br>Antonia Antonia Antonia Antonia<br>Antonia Antonia Antonia Antonia<br>Antonia Antonia Antonia Antonia<br>Antonia Antonia Antonia<br>Antonia Antonia Antonia<br>Antonia Antonia Antonia Antonia<br>Antonia Antonia Antonia Antonia<br>Antonia Antonia Antonia Antonia<br>Antonia Antonia Antonia<br>Antonia Antonia Antonia Antonia<br>Antonia Antonia Antonia Antonia<br>Antonia Antonia Antonia<br>Antonia Antonia Antonia<br>Antonia Antonia Antonia<br>Antonia Antonia Antonia<br>Antonia Antonia Antonia<br>Antonia Antonia Antonia<br>Antonia Antonia Antonia<br>Antonia Anto | Estrecer (-Accords)<br>Estrecer (-Accords)<br>Bowng - Nolite<br>4                 | End single de Visconer<br>ES De con var de van<br>ES De con var de van | ACCOM EXAMPLATE<br>Terra African<br>I Dari (12021)<br>I Utima African<br>I Dari (12021)<br>I Dari (12021)<br>I Dari (12021 | Bur Chi                                          | HALION AGRICHMA           |     |
| Interverse 4: Confign Colors and Vediatorian Electricity<br>(CLVR). Con ratio confign Col paradov welfices in<br>automatically y validate emission alignere de tria<br>espaneties regliances et<br>Comprehensione.                                                                                                    |                                                                                   |                                                                        |                                                                                                    | Marg. ang.                                       |                           |     |

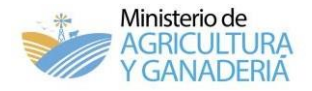

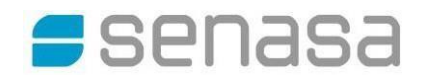

|                                                                                                    | CUDO                                                                                                    | N PAPA EL PRODUCTOR                                                    |
|----------------------------------------------------------------------------------------------------|----------------------------------------------------------------------------------------------------|------------------------------------------------------------------------|
|                                                                                                    | CUPU                                                                                                    | IN PARA EL PRODUCTOR                                                   |
|                                                                                                    | Productor:                                                                                                    | 03.110.9.12345/10                                                      |
|                                                                                                    | Cupon Nº:                                                                                                    | 00000000037390   \$ 434.56                                             |
|                                                                                                    | DUT Nº:                                                                                                    | 018245870                                                              |
|                                                                                                    | CUIT/CUIL:                                                                                                    | 20-3232323-6                                                           |
| Pay per TIC<br>house symposities                                                                                                    | Fecha de Emision:                                                                                                    | 02/04/2020 08:20                                                       |
|                                                                                                    | Medio de Pago:                                                                                                    | Banoc                                                                  |
|                                                                                                    | Fecha de Vencimiento:                                                                                                    | 07/04/2020                                                             |
|                                                                                                    | Estado:                                                                                                    | PENDIENTE DE PAGO                                                      |
|                                                                                                    | CUIT Beneficiario:                                                                                                    | 3332231313213                                                          |
|                                                                                                    | Beneficiario:                                                                                                    | Municipalidad de                                                       |
|                                                                                                    | 333223100222                                                                                                    | 222222231313121321546454645654313213                                   |
|                                                                                                    |                                                                                                    |                                                                        |
| Sefor Productor:                                                                                                    |                                                                                                    |                                                                        |
| Señor Productor:<br>Este cupón fue emitido y se e<br>http://www.ganaderiacba.net.                                                                                           | ncuentra disponible, para ser abonado<br>ar/intranet/marcasysenalesautogestior                                                                                                | lo, en la plataforma de autogestión de marcas y señales:-<br>n/        |
| Seflor Productor:<br>Este cupon fue emitido y se e<br>http://www.ganaderiacba.net.<br>Para ser abonado y cancelar                                                           | ncuentra disponible, para ser abonado<br>ar/intranet/marcasysenalesautogestion<br>el cupón de pago, Ingresar a la págin                                                       | lo, en la plataforma de autogestión de marcas y señales:-<br>n/<br>na: |
| Señor Productor:<br>Este cupon fue emitido y se e<br>http://www.ganaderiacba.net.<br>Para ser abonado y cancelar                                                            | nouentra disponible, para ser abonado<br>ar/intranet/marcasysenalesautogestion<br>el cupón de pago, Ingresar a la pagin                                                       | lo, en la plataforma de autogestion de marcas y señales:-<br>n/<br>na: |
| Sefor Productor:<br>Este cupón fue emitido y se e<br>http://www.ganaderiacba.net.<br>Para ser abonado y cancelar<br>Paso 1: Consignar CUIT y<br>Paso 2: Ir a la Función: 'A | ncuentra disponible, para ser abonado<br>ariintranetimarcasysenalesautogestion<br>el cupón de pago, Ingresar a la pagin<br>rotros datos requeridos<br>Pagar - Tasa Municipal" | io, en la plataforma de autogestion de marcas y señales:-<br>n/<br>na: |

Por consultas relacionadas con la emisión del DUT tales como trámites de Marcas y Señales, productores de la provincia de Córdoba deben escribir un correo electrónico a <u>mysganaderia@gmail.com</u> o comunicarse vía whatsapp al 351 8072568 o al 351 3282194.

Por consultas sanitarias comunicarse con las oficinas locales del Senasa <u>https://www.argentina.gob.ar/que-es-el-senasa/cordoba</u> o a la Mesa de Ayuda de SIGSA (contacto detallado al inicio del Sistema).